# Operazioni base con Cartelle e Fogli in Microsoft Excel

## 1. Nozioni Fondamentali sui Fogli di Lavoro di Excel

#### a. Lavorare con le Finestre di Excel

Excel permette di lavorare con più finestre contemporaneamente. Ogni finestra può visualizzare lo stesso file o file diversi.

È utile per confrontare dati, copiare da un foglio all'altro o lavorare in più aree del foglio simultaneamente.

#### b. Spostare e Ridimensionare le Finestre

Per spostare una finestra:

- Trascina la barra del titolo della finestra.

Per ridimensionarla:

- Posiziona il cursore su un bordo della finestra e trascina.

Suggerimento: Usa Visualizza > Nuova finestra per aprire più istanze dello stesso file.

#### c. Passare da una Finestra all'Altra

- Usa la combinazione Alt + Tab per cambiare finestra.

- In Excel: Visualizza > Cambia finestra, per scegliere tra quelle aperte.

#### d. Chiudere le Finestre

- Clic sulla X in alto a destra per chiudere una finestra.

- Chiudere una finestra non significa chiudere l'intero file, se sono presenti più finestre aperte dello stesso file.

#### e. Attivare un Foglio di Lavoro

- Clicca sulla linguetta in basso (es. Foglio1, Foglio2).
- Usa Ctrl + Pagina Su / Pagina Giù per passare da un foglio all'altro.

#### f. Aggiungere un Nuovo Foglio di Lavoro alla Cartella

- Clicca sul simbolo + accanto alle linguette dei fogli.
- Oppure usa Inserisci > Foglio di lavoro.

- Scorciatoia: Shift + F11.

#### g. Eliminare un Foglio di Lavoro Non Più Necessario

- Clic destro sulla linguetta del foglio > Elimina.

- Oppure vai su Home > Elimina > Elimina foglio.

#### h. Cambiare il Nome di un Foglio di Lavoro

- Doppio clic sulla linguetta del foglio e digita il nuovo nome.

- Oppure clic destro > Rinomina.

#### i. Cambiare il Colore della Linguetta del Foglio

- Clic destro sulla linguetta > Colore linguetta.

- Scegli un colore per organizzare meglio i fogli.

#### j. Riordinare i Fogli di Lavoro

- Trascina la linguetta del foglio nella nuova posizione.

- Oppure clic destro > Sposta o copia, e scegli la posizione desiderata.

#### k. Nascondere e Scoprire un Foglio di Lavoro

- Per nascondere: clic destro sulla linguetta > Nascondi.

- Per visualizzarlo di nuovo: clic destro su una linguetta visibile > Scopri, quindi seleziona il foglio da ripristinare.

#### Esempi Pratici

- Esempio 1: Gestione delle finestre
- Apri una nuova finestra (Visualizza > Nuova finestra).
- Posiziona le finestre affiancate per confrontare dati.
- Esempio 2: Organizzazione dei fogli
- Aggiungi tre fogli, rinominali in "Gennaio", "Febbraio", "Marzo".
- Applica un colore diverso a ciascun foglio.

#### Esercizi Consigliati

Esercizio 1:

- Crea una cartella di lavoro con 5 fogli.
- Rinomina ogni foglio con un nome specifico.
- Applica un colore a ciascuna linguetta.
- Esercizio 2:
- Nascondi due fogli e poi riattivali.

Esercizio 3:

- Apri due finestre dello stesso file e confronta i dati tra Foglio1 e Foglio2.

#### Conclusione

Comprendere e gestire i fogli e le finestre in Excel è essenziale per mantenere ordine e produttività, specialmente nei file complessi. Conoscere scorciatoie, opzioni di visualizzazione e organizzazione aiuta a lavorare in modo più efficiente.

### 2. Controllare la Visualizzazione del Foglio di Lavoro in Microsoft Excel

#### a. Ingrandire o Ridurre lo Zoom per una Migliore Visualizzazione

Lo zoom consente di modificare il livello di ingrandimento del foglio per una visione più comoda dei dati. Opzioni disponibili:

- Ribbon: Visualizza > Zoom oppure clic su 'Zoom al 100%' o 'Zoom personalizzato'.

- Barra di stato: in basso a destra, con cursore regolabile.

- Scorciatoia da tastiera: Ctrl + rotella del mouse (in su per ingrandire, in giù per ridurre).

Esempio: imposta lo zoom al 75% per vedere più righe e colonne contemporaneamente.

#### b. Visualizzare un Foglio in Più Finestre

È possibile aprire più finestre dello stesso file per lavorare in sezioni diverse contemporaneamente. Come fare:

- Ribbon: Visualizza > Nuova finestra.

- Ogni finestra può essere posizionata indipendentemente.

- Ribbon: Visualizza > Disponi tutto per organizzare le finestre (affiancate, orizzontali, a cascata). Esempio: confrontare dati tra la parte superiore e inferiore dello stesso foglio in due finestre separate.

#### c. Confrontare Fogli Affiancati

Excel permette di visualizzare due fogli (dello stesso file o di file diversi) affiancati per confronto. Attivazione:

- Apri entrambe le finestre.

- Ribbon: Visualizza > Affianca.

- Attiva 'Scorrimento sincrono' per scorrere entrambi i fogli contemporaneamente.

Esempio: confrontare le vendite di due trimestri in due fogli separati.

#### d. Dividere la Finestra in Riquadri

La divisione della finestra consente di fissare più aree visibili dello stesso foglio.

Come attivare:

- Ribbon: Visualizza > Dividi.

- Si divide il foglio in due o quattro riquadri scorrevoli indipendentemente.

- Trascina la linea di divisione per regolare la vista.

Esempio: confrontare intestazioni di colonna con dati distanti tra loro.

#### e. Mantenere Visibili le Intestazioni con Blocca Riquadri

Blocca riquadri consente di mantenere visibili righe o colonne durante lo scorrimento. Come attivare:

- Ribbon: Visualizza > Blocca riquadri.
- Opzioni:
- Blocca riga superiore
- Blocca prima colonna
- Blocca riquadri (in base alla cella selezionata)

Esempio: blocca la riga 1 per mantenere visibili le intestazioni delle colonne.

#### f. Monitorare Celle con la Finestra Espressioni (Watch Window)

La finestra Espressioni consente di monitorare il contenuto di celle importanti anche mentre si lavora in altre aree.

Attivazione:

- Ribbon: Formule > Finestra Espressioni.
- Clic su 'Aggiungi orologio' e seleziona la cella da monitorare.

- La finestra mostra il valore, il foglio, la formula e il nome della cella.

Esempio: monitorare il totale vendite (es. cella B20) mentre si lavora altrove nel foglio.

#### Esempi Pratici

Esempio 1: Blocca intestazioni

- Seleziona la cella A2.

- Vai su Visualizza > Blocca riquadri.

Esempio 2: Visualizza due finestre

- Vai su Visualizza > Nuova finestra, poi su Affianca per vedere due parti diverse dello stesso foglio.

### Esercizi Consigliati

Esercizio 1:

- Applica lo zoom al 50%, 75%, 100% e osserva le differenze.

Esercizio 2:

- Blocca la riga superiore in un foglio con intestazioni.

Esercizio 3:

- Aggiungi una cella importante alla finestra Espressioni e verifica che venga aggiornata in tempo reale.

#### Conclusione

Controllare la visualizzazione di Excel consente di lavorare in modo più efficiente e focalizzato. Funzionalità come Blocca riquadri, Espressioni, Zoom e visualizzazioni affiancate rendono più semplice gestire fogli complessi e lunghi.

### 3. Gestione di Righe e Colonne in Microsoft Excel

#### a. Selezionare Righe e Colonne

Per selezionare:

- Una singola riga: clicca sul numero a sinistra della riga.
- Una singola colonna: clicca sulla lettera in alto della colonna.
- Più righe o colonne adiacenti: clicca e trascina oppure usa Shift + clic.

- Più righe o colonne non adiacenti: usa Ctrl + clic su ciascuna riga o colonna. Scorciatoie:

- Ctrl + Barra spaziatrice: seleziona l'intera colonna attiva.

- Shift + Barra spaziatrice: seleziona l'intera riga attiva.

#### b. Inserire Righe e Colonne

Ribbon:

- Home > Celle > Inserisci > Inserisci righe del foglio o Inserisci colonne del foglio.

Tasto destro:

- Clic destro sul numero della riga o sulla lettera della colonna > Inserisci.

Scorciatoia:

- Ctrl + Maiusc + '+': inserisce una nuova riga sopra o una nuova colonna a sinistra.

#### c. Eliminare Righe e Colonne

Ribbon:

- Home > Celle > Elimina > Elimina righe del foglio o Elimina colonne del foglio.

Tasto destro:

- Clic destro su riga o colonna > Elimina.

Nota: assicurati di non eliminare accidentalmente celle con dati importanti.

#### d. Modificare Larghezza delle Colonne e Altezza delle Righe

Ribbon:

- Home > Celle > Formato > Larghezza colonna o Altezza riga.

Trascinamento:

- Posiziona il cursore tra due intestazioni di colonna o riga e trascina per regolare.
- Doppio clic sul bordo per adattare automaticamente alla larghezza del contenuto.

#### e. Modificare la Larghezza delle Colonne

Modalità:

- Seleziona la colonna > clic destro > Larghezza colonna.

- Inserisci un valore personalizzato (es. 15, 25, 50).
- Usa il comando: Home > Celle > Formato > Larghezza colonna.

#### f. Modificare l'Altezza delle Righe

Modalità:

- Seleziona la riga > clic destro > Altezza riga.
- Inserisci un valore numerico (es. 20, 30).
- Usa il comando: Home > Celle > Formato > Altezza riga.

#### g. Nascondere Righe e Colonne

Ribbon:

- Home > Celle > Formato > Nascondi e scopri > Nascondi righe / colonne.

Tasto destro:

- Clic destro sulla riga o colonna > Nascondi.

Scoprire righe o colonne:

- Seleziona le intestazioni adiacenti alle righe/colonne nascoste.
- Clic destro > Scopri.

#### Esempi Pratici

Esempio 1: Inserire una colonna

- Seleziona la colonna B.

- Usa Home > Inserisci > Inserisci colonne del foglio per aggiungerne una a sinistra.

Esempio 2: Modificare la larghezza

- Seleziona la colonna A.
- Usa Formato > Larghezza colonna e imposta a 30.

#### Esercizi Consigliati

Esercizio 1:

- Crea una tabella con 10 righe e 5 colonne.
- Aggiungi una riga in posizione 5 e una colonna tra la B e la C.

Esercizio 2:

- Modifica l'altezza delle righe da 1 a 5 a 25 punti.

- Nascondi la colonna D e poi scoprirla.

Esercizio 3:

- Usa Ctrl + Maiusc + '+' per inserire rapidamente una riga sopra la riga attiva.

#### Conclusione

Saper gestire righe e colonne in Excel è essenziale per mantenere ordinati e leggibili i dati. Conoscere tutte le modalità per inserire, eliminare, regolare e nascondere righe e colonne aiuta a lavorare in modo efficiente.